※お客様の e ギフトカードはお申込み完了(マイル減算)から 7 日後に発行されます。 Amazon e-Gift Card Redemption Code (Claim Code) will be issued seven days after you request it. Please see the flow in order to view the Claim Code after seven days of redemption.

① TOP 画面よりログインする

Please log in from the top page.

②「マイメニュー」ボタンを押す

Please click "My Menu" button.

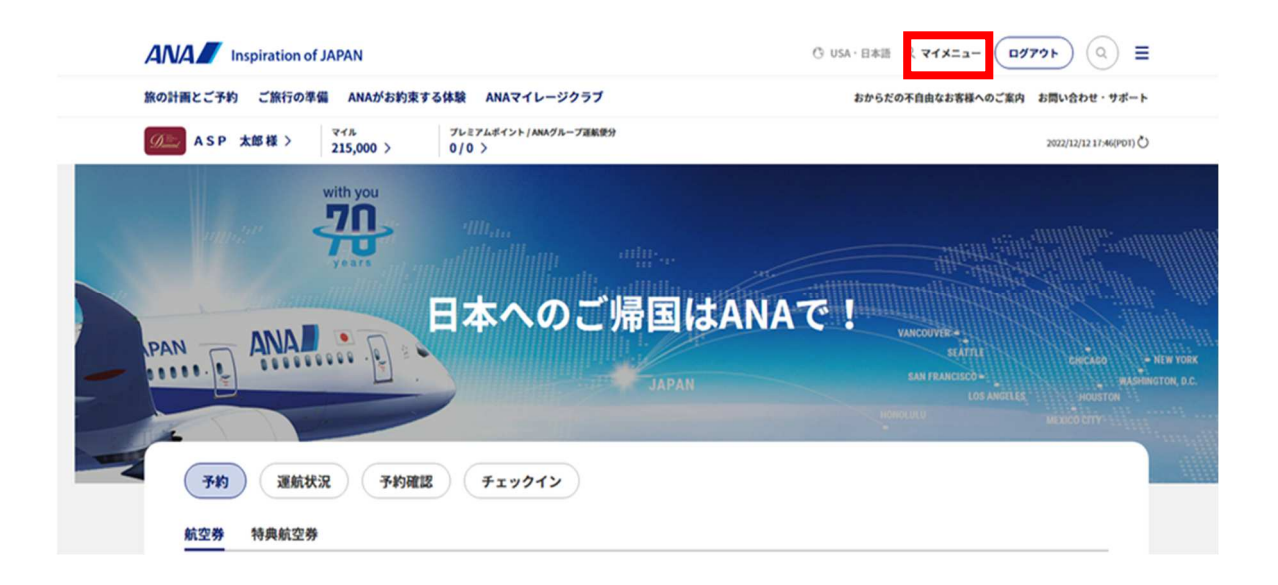

## ③「各種特典/国際線」タブを押す

Please click "Benefits/International Flights" button.

| 1 > 【11月14日からの日本入国】ファス<br>4 > Fry開始の出しこご出たにもてもない | トトラックの登録方 | 法の変更について    |          |                     | $\times$ |
|--------------------------------------------------|-----------|-------------|----------|---------------------|----------|
| 「<br>の こ ASP 太郎                                  | 郎様        |             |          | <b>*</b> *          | ע-איע    |
| 」<br>プレミアムメンバー専用デスク >                            | ダイヤモンド    | サービスのご案内 〉  |          |                     |          |
| 1                                                |           |             |          |                     |          |
| 五月间報の豆鉢・夏更                                       | -11-      | シ事伎登録 こ家族のこ |          | <b>聖符典/日本国内線</b>    | ·植特典/国際槑 |
| 各種特典/国際線                                         | (11-      | ン事使登録       | 利用       |                     | 植特典/国際線  |
| 各種特典/国際線<br>ご利用条件                                | ₽<br>₽    | シ事使登録 こ家族のこ | 211/H 34 | □符與/日本国内線<br>特典予約確認 | 檀符典/国際線  |

④「クーポン(e ギフトカード)番号の照会」ボタンを押す。

Please click "e-Gift Card Redemption Code Review".

| <ul> <li>&gt; [11月14日からの日本入園] ファストトラックの登</li> <li>・・・・・・・・・・・・・・・・・・・・・・・・・・・・・・・・・・・・</li></ul> | 録方法の変更について<br>★ **********<br>ンドサービスのご案内 〉 |       | **>                      | ~>                 |
|--------------------------------------------------------------------------------------------------|--------------------------------------------|-------|--------------------------|--------------------|
| く         会員情報の登録・変更         マイ           ご利用条件         回                                        | レージ事後登録<br>ご家族のご<br>特典航空券予約                | 利用 各種 | 特典/日本国内線 各利<br>特典予約確認    | 時典/国際線             |
| アップグレード予約・確認 🛛                                                                                   | 特典カレンダー                                    | Ð     | <u>クーポン(eギフトカード</u><br>換 | ) への交 <sub>司</sub> |
| クーポン(eギフトカード)番号の <sub>同</sub><br>照会                                                              |                                            |       |                          |                    |

⑤ 「Amazon クーポン照会」ボタンを押す

Please click "View Amazon Coupon Information" button.

| ANA MILEAGE CLUB - Member's Service                                                        | ANA SKY WEB |
|--------------------------------------------------------------------------------------------|-------------|
| + TOP PAGE Hallo MR ASP TARD. Thank you for visiting                                       | - 11        |
| e-Gift Card Redemption Code Review                                                         |             |
| View Amazon Coupon Information 💿                                                           |             |
| For an overview of Amazon Coupons, please refer to <u>View Amazon Coupon Information</u> . |             |
|                                                                                            |             |
| ©Gurrently na cleim history.)                                                              |             |
|                                                                                            |             |

⑥ 茶色ボタンの「クーポン(e-ギフトカード)番号の照会」を押しクーポン情報画面を表示。

Please click "View e-Gift Card Redemption Code Review" to check your redemption.

商品名の「Amazon e ギフトカード」選択しコードを取得

Please click Award "Amazon e-Gift Card" to obtain the code.

| Sa AINA                                                                           | MILEAGE CLUB -Member's Service                                                                                                    |                                                                                                    | ANA SKY WE                                     |
|-----------------------------------------------------------------------------------|----------------------------------------------------------------------------------------------------|----------------------------------------------------------------------------------------------------|------------------------------------------------|
| + TOP PAGE                                                                        | Hallo MR ASP TARO. Thank you for visiting.<br>Card Redemption Code Review > Amazana Catagoan Review                                                                                                    |                                                                                                    |                                                |
| Amazon Coupo                                                                      | n Review                                                                                                    |                                                                                                    |                                                |
| View e-Gift Card Re                                                               | demption Code Review 💿                                                                                                    |                                                                                                    |                                                |
| Plaasa click on t                                                                 |                                                                                                    |                                                                                                    |                                                |
| When applying the<br>eligible to earn m<br>#Some e-Gift Cards m                   | is assirted award name, Prease note that you will<br>a ANA Nileage Nall 1,000 mile e-Gift Card, be s<br>illes based on purchased amount.<br>ay not be eligible for mileage accrual. In such case, you will b | Il be redirected to each respective store's vebsit<br>ure to access the store's vebsite through the ANU<br>e redirected to different page.                               | a.<br>A Mileage Mall and be                    |
| When applying th<br>eligible to earn m<br>strome e-tilt Cards m<br>Redemption dat | Award                                                                                                    | II be redirected to each respective store's websit<br>ure to access the store's website through the AN<br>e redirected to different page.<br>e-Bift Gard Redemption Gade | a.<br>A Mileage Mall and be<br>Expiration date |